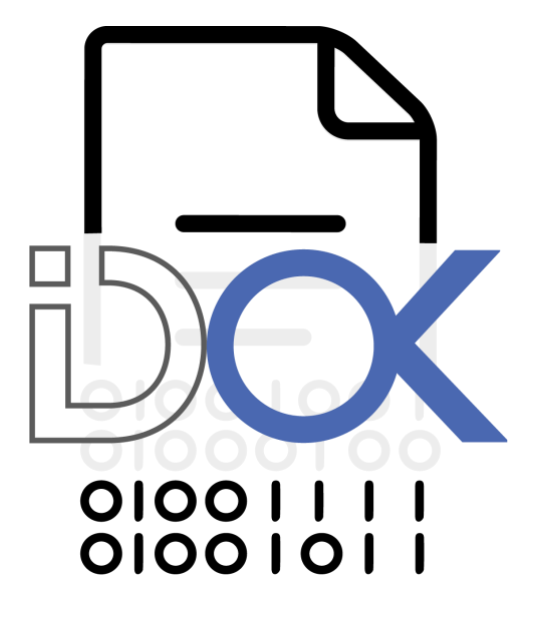

# MANUAL DE INSTALACIÓN TOKEN USB

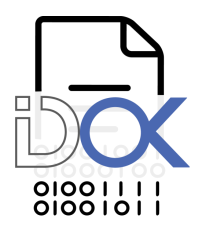

| 1 Introducción                                           | 3  |
|----------------------------------------------------------|----|
| 1.1 ¿Qué es un Token USB?                                | 3  |
| 1.2 ¿Para qué sirve un Token USB?                        | 3  |
| 2 Antes de Comenzar                                      | 4  |
| 2.1 Sistemas operativos soportados                       | 4  |
| 3 Instalación en Windows                                 | 5  |
| 3.1 Requisitos mínimos de instalación                    | 5  |
| 3.2 Instalar el Middleware en Windows                    | 6  |
| 3.3 Desinstalar el Middleware en Windows                 | 13 |
| 4. Instalación en Mac OS                                 | 17 |
| 4.1 Antes de comenzar                                    | 17 |
| 4.2 Instalar IDProctect Client en MacOS                  | 18 |
| 4.3 Desinstalar IDProtect Client en MacOS                | 23 |
| 5. Instalación en Linux                                  | 25 |
| 5.1 Antes de comenzar                                    | 25 |
| 5.2 Instalación en sistemas operativos basados en Debian | 26 |
| 5.3 Instalación en sistemas operativos basados en RedHat | 27 |

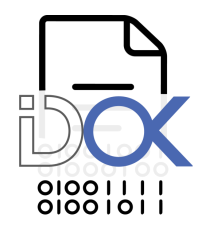

# 1 Introducción

3

# 1.1 ¿Qué es un Token USB?

Los Tokens USB son dispositivos de autenticación de usuarios y portabilidad de certificados digitales, plug and play, ligeros, portátiles, pequeños, que proveen la mejor seguridad al menor costo y que se conectan al puerto USB (Universal Serial Bus) de cualquier PC. Para trabajar con los tokens usb no se requiere ninguna fuente de energía adicional, ni se requiere lectora, ni ningún otro tipo de dispositivo.

# 1.2 ¿Para qué sirve un Token USB?

Es la solución para poder transportar su identidad digital que le permite al usuario almacenar su certificado digital en un dispositivo físico (smartcard usb) altamente seguro. De esta forma sus credenciales pueden ser transportadas de una PC a otra sin perder la seguridad, integridad y confiabilidad que BPO Advisors le brinda a través de su mecanismo de autenticación de doble factor o triple factor: algo que tengo físicamente, un 'Token USB", y algo que conozco que es "la password del Token" y quien soy (ADN, Iris, Biometría, etc.) brinda el tercer Factor de Autenticación.

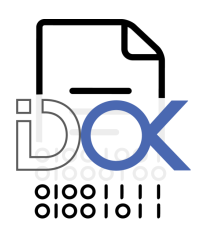

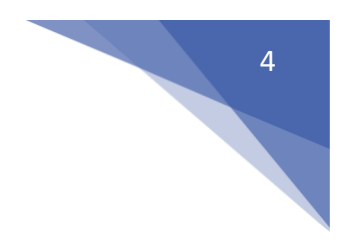

# 2 Antes de Comenzar 2.1 Sistemas operativos soportados

Actualmente IDProtectClient soporta las siguientes plataformas:

- Windows XP
- Windows Server 2003
- Windows Vista
- Windows Server 2008
- Windows 7
- Windows Server 2012
- Windows 8
- Windows 8.1
- Windows 10
- Linux
- Mac OS

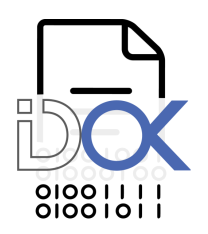

# 3 Instalación en Windows

5

Las capturas de esta guía de instalación se realizaron en Windows 10 de 64 bits.

## 3.1 Requisitos mínimos de instalación

Antes de comenzar con la instalación deberá verificar que los siguientes requisitos se cumplan:

- *The El sistema operativo es alguno de los mencionados anteriormente.*
- ☞ Software IDProtectClient 6.40 0 superior.
- @ Permisos de Administrador.
- The second second secon
- The dispositivo criptográfico listo para usar.
- Tebe estar habilitado en el MotherBoard el soporte USB.
- The sector of the sector of th

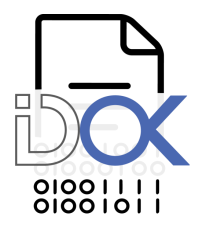

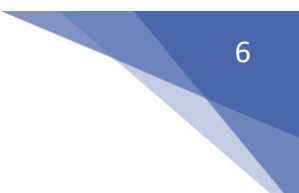

# 3.2 Instalar el Middleware en Windows

Ud. puede ejecutar "setup.exe" dentro la carpeta "x32" (para sistemas operativos de 32bits) y "setup64.exe" dentro de la carpeta "x64" (para sistemas operativos de 64bits). También puede utilizar "1DProtectClient.ms/' (32bits) o "1DProtectClientx64.ms/' (64bits) si desea instalar el middleware utilizando la línea de comandos.

Una vez iniciada la instalación se mostrará el asistente de IDProtect Client. Le informará qué versión del Middleware ud. está por instalar. Para continuar haga click en "Siguiente >".

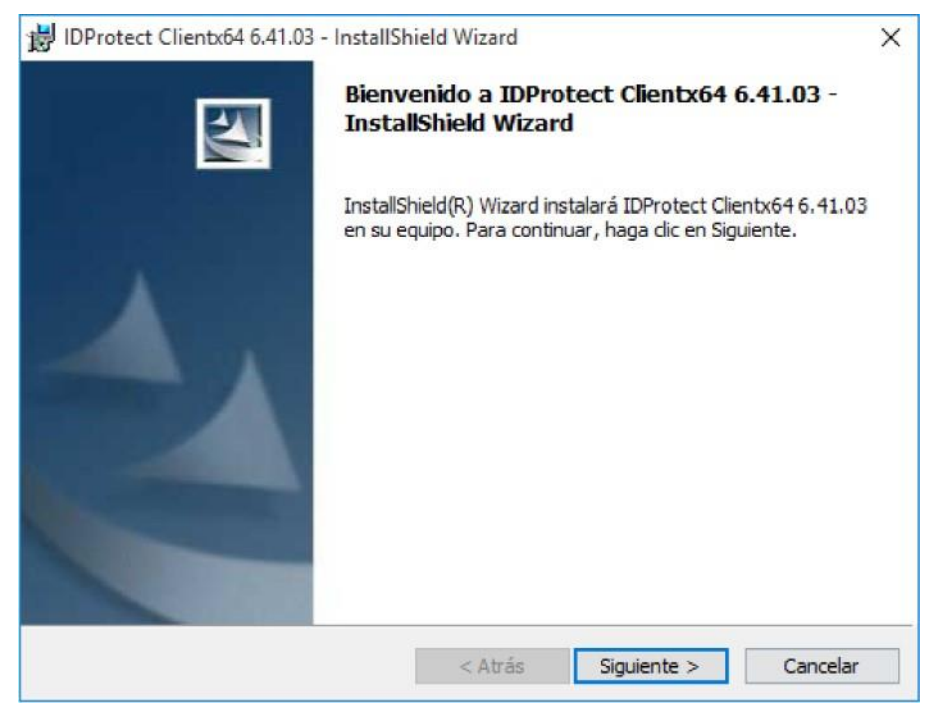

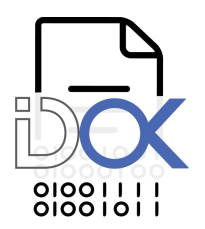

En la siguiente ventana, el asistente mostrará el "Contrato de licencia". Para continuar con la instalación debe leer y aceptar el mismo. Selecciona la opción "Acepto los términos del contrato de licencia" y haga click en "Siguiente >" para continuar.

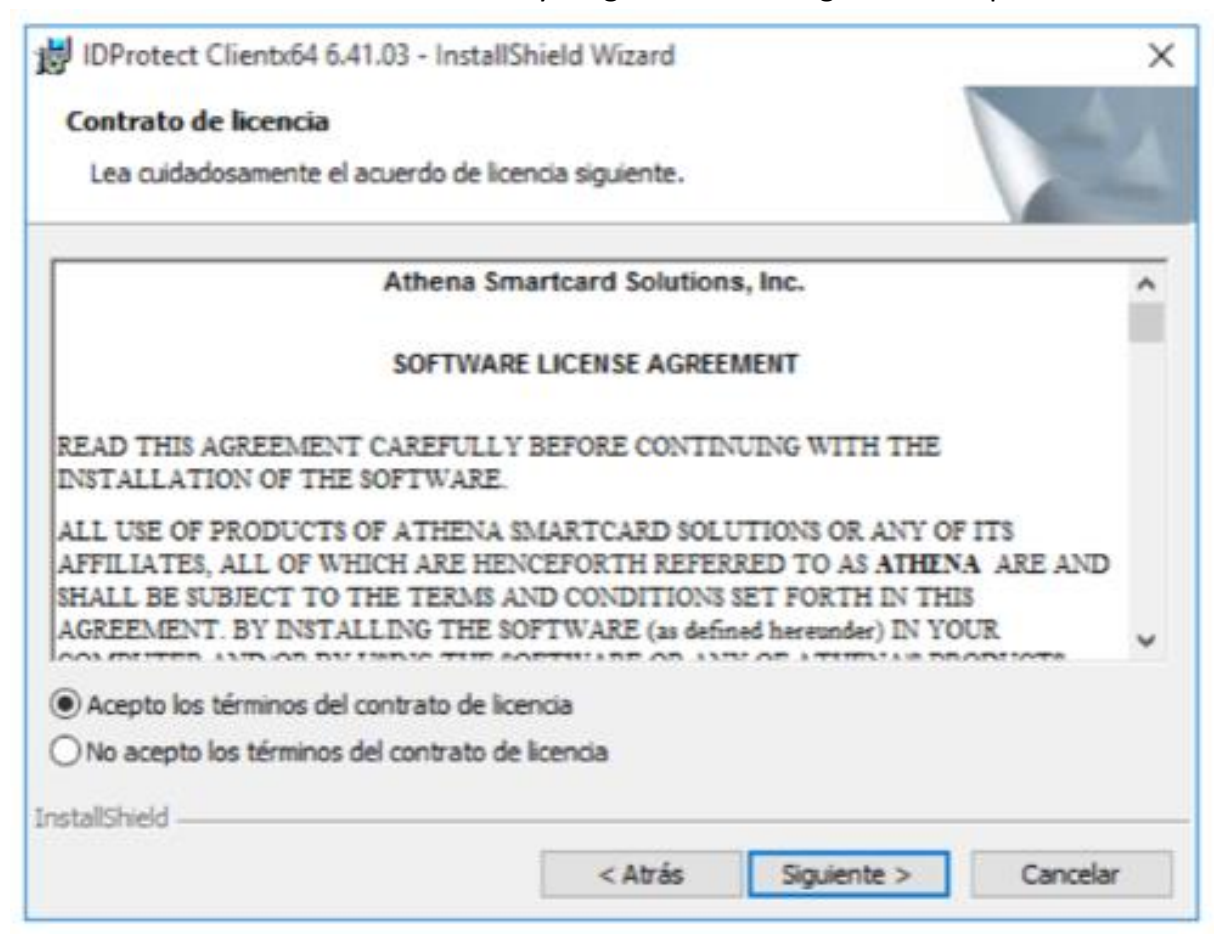

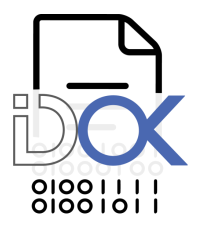

En la siguiente ventana se nos preguntará el tipo de instalación que deseamos realizar. Seleccionaremos "Típica. Athena CSP' y hacemos click en el botón "Siguiente >".

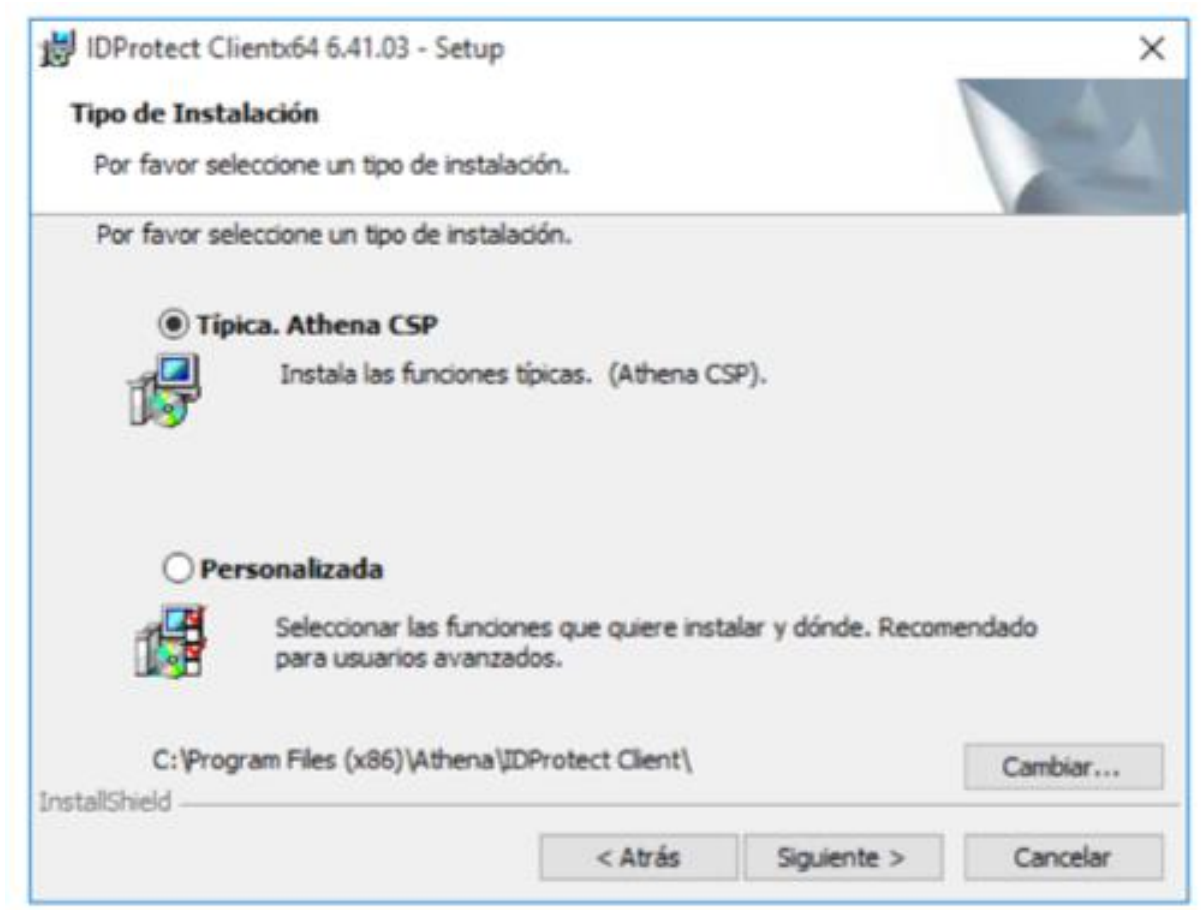

Nota: Si usted posee un Token USB o una Smartcard con soporte biométrico deberá:ejecutar el middleware con la siguiente línea de comandos:

msiexec / i [ruta al archivo] \IDProtectClient .msi INSTALLCCID-I INSTBIOCOMP-I
INSTALLBIOTOOL=I INSTALLPRECISELIBS=I ASESENSBSPS=16

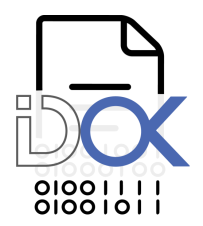

Nota: Si usted desea instalar la herramienta IDProtect Admin PIN deberá seleccionar "Personalizada" y luego "IDProtect Admin PINTool. Esta función se instalará en un disco local.". Luego haga click en "Siguiente >".

| B IDProtect Clientx64 6.41.03 - InstallShield                                               | Wizard         | ×                                                           |
|---------------------------------------------------------------------------------------------|----------------|-------------------------------------------------------------|
| Instalación personalizada                                                                   |                |                                                             |
| Seleccione los componentes del programa que                                                 | desee instalar | r.                                                          |
| Para cambiar la forma de instalación de un comp                                             | onente, haga   | clic en un icono de la lista siguiente.                     |
| Documentación<br>Herramientas<br>IDProtect Manager<br>IDProtect Format<br>IDProtect Monitor | ^              | Descripción del componente<br>Permite cambiar el Admin PIN. |
| IDProtect Options IDProtect PINTool IDProtect Admin PINTool                                 |                | Esta función requiere OKB en su<br>disco.                   |
| K Esta función se instala                                                                   | rá en un disco | o local.                                                    |
| Instalar en: 🗐 🖁 Esta función, y todas la                                                   | as subfuncior  | nes, se instalarán en un disco duro local.                  |
| 🗙 Esta función no estará                                                                    | disponible.    |                                                             |
| InstallShield                                                                               |                |                                                             |
| Ayuda                                                                                       | < Atrás        | Siguiente > Cancelar                                        |

Una vez que que haya determinado los componentes que desea instalar, el asistente le informará que está listo para proceder con la instalación, simplemente haga click en "Instalar", para iniciar el proceso de instalación.

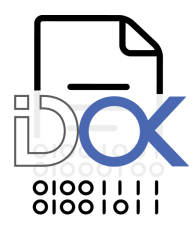

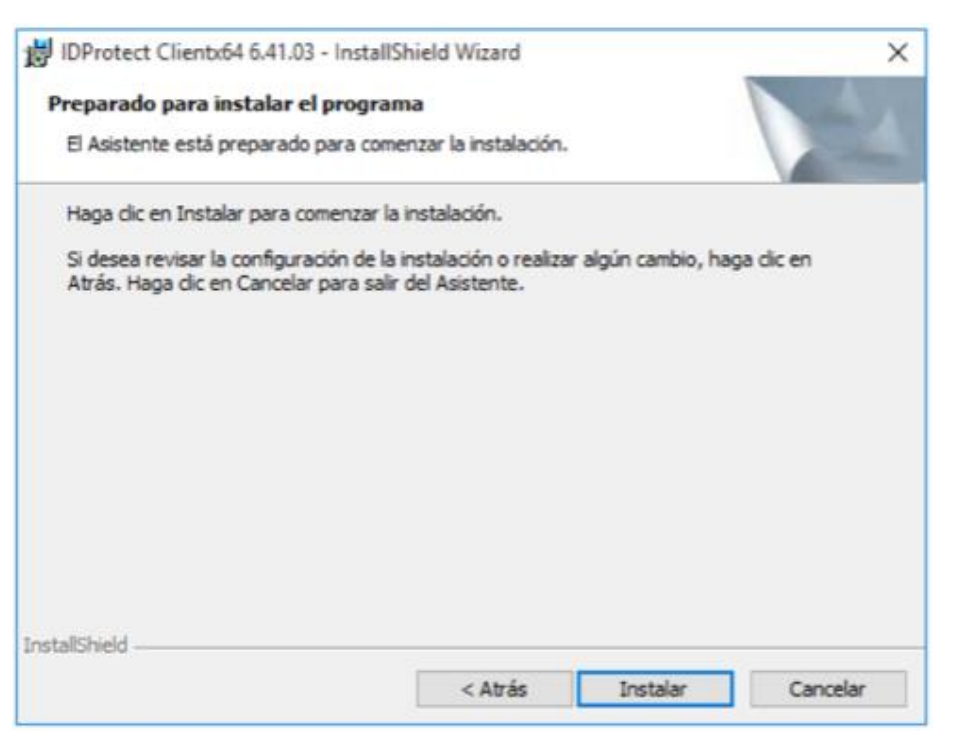

Espere mientas se instala IDProtect Client.

| 闄 IDProtec            | t Clientx64 6.41.03 - InstallSh                               | nield Wizard                                |                         | -         |        | $\times$ |
|-----------------------|---------------------------------------------------------------|---------------------------------------------|-------------------------|-----------|--------|----------|
| Instaland<br>Los comp | lo IDProtect Clientx64 6.41<br>conentes del programa seleccio | 1.03<br>mados se están ins                  | talando.                |           |        | 2        |
| 1 <del>6</del>        | Por favor, espere mientras Ir<br>6.41.03. Este proceso puede  | nstallShield Wizard<br>e durar varios minut | instala IDProte<br>tos. | ect Clien | bx64   |          |
|                       | Estado:                                                       |                                             |                         |           |        |          |
|                       |                                                               |                                             |                         |           |        |          |
|                       |                                                               |                                             |                         |           |        |          |
|                       |                                                               |                                             |                         |           |        |          |
|                       |                                                               |                                             |                         |           |        |          |
|                       |                                                               |                                             |                         |           |        |          |
| InstallShield -       |                                                               |                                             |                         |           |        |          |
|                       |                                                               | < Atrás                                     | Siguiente >             |           | Cancel | ar       |

El asistente nos informará que la instalación se realizó con éxito. Para terminar haga click en "Finalizar".

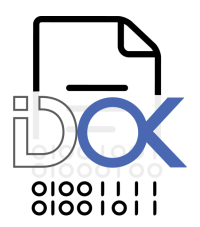

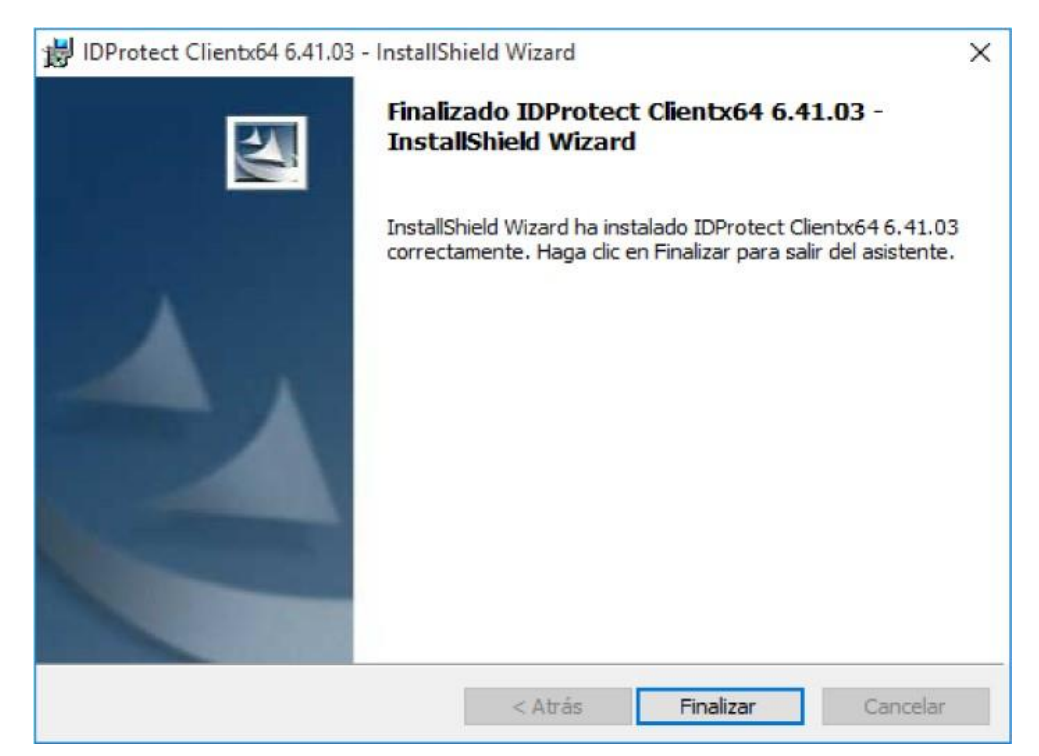

Ahora puede acceder a todas las herramientas instaladas desde el menú de Inicio.

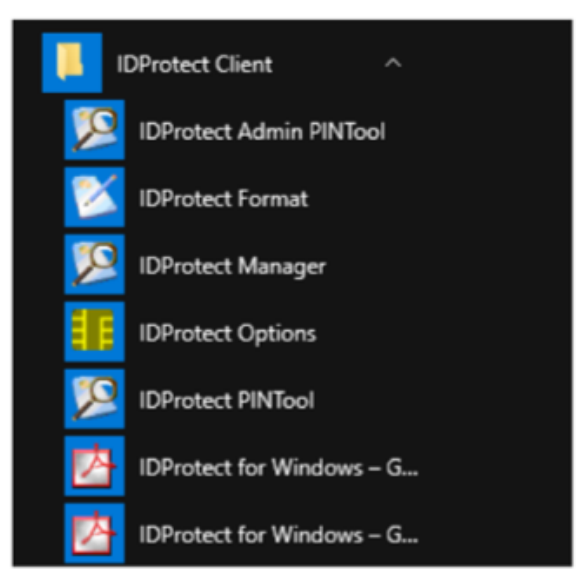

Nota: En caso de que el proceso de instalación se haya interrumpido por algún error, o haya sido cancelado por el usuario, deberá realizar nuevamente todos los pasos de este documento.

Si Mozilla Firefox se encuentra instalado (versión 3.5 0 superior) en su equipo, durante la instalación se adicionará el módulo PKCS#11 de MS-IDProtect automáticamente.

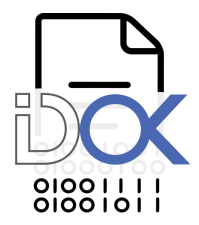

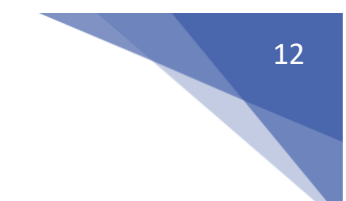

Una vez finalizada la instalación conecte su dispositivo Criptográfico MS-IDProtect. Se mostrará el siguiente diálogo, espere mientras su dispositivo se termina de configurar:

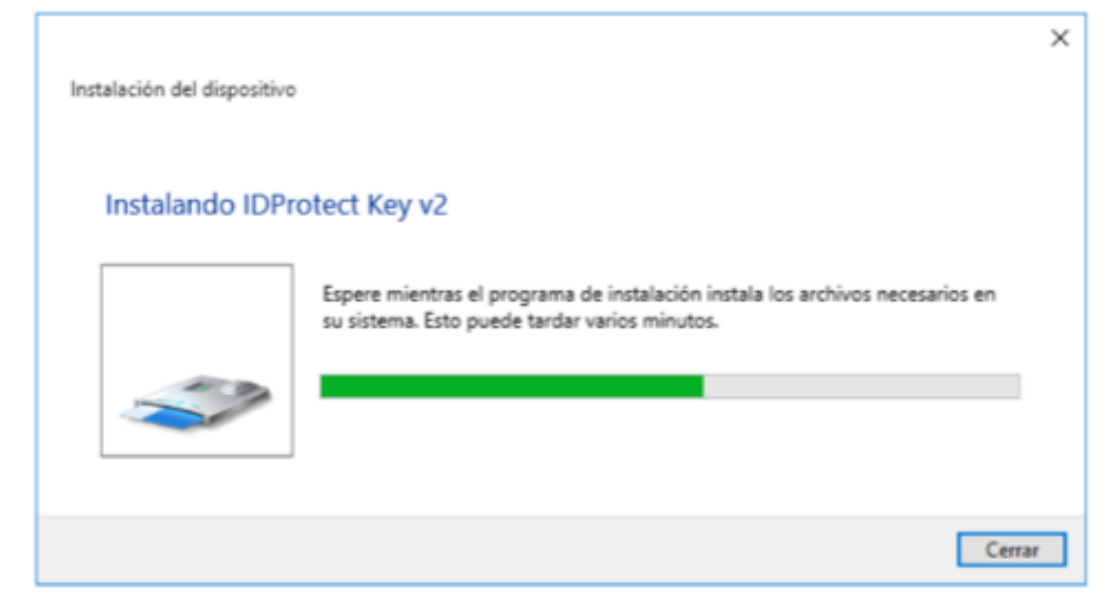

Ahora el dispositivo se encuentra instalado y listo para utilizarse.

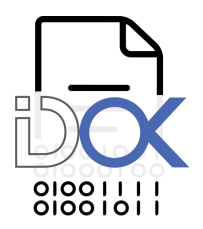

# 3.3 Desinstalar el Middleware en Windows

Para desinstalar el middleware IDProtect Client de su equipo diríjase a "Panel de control'.

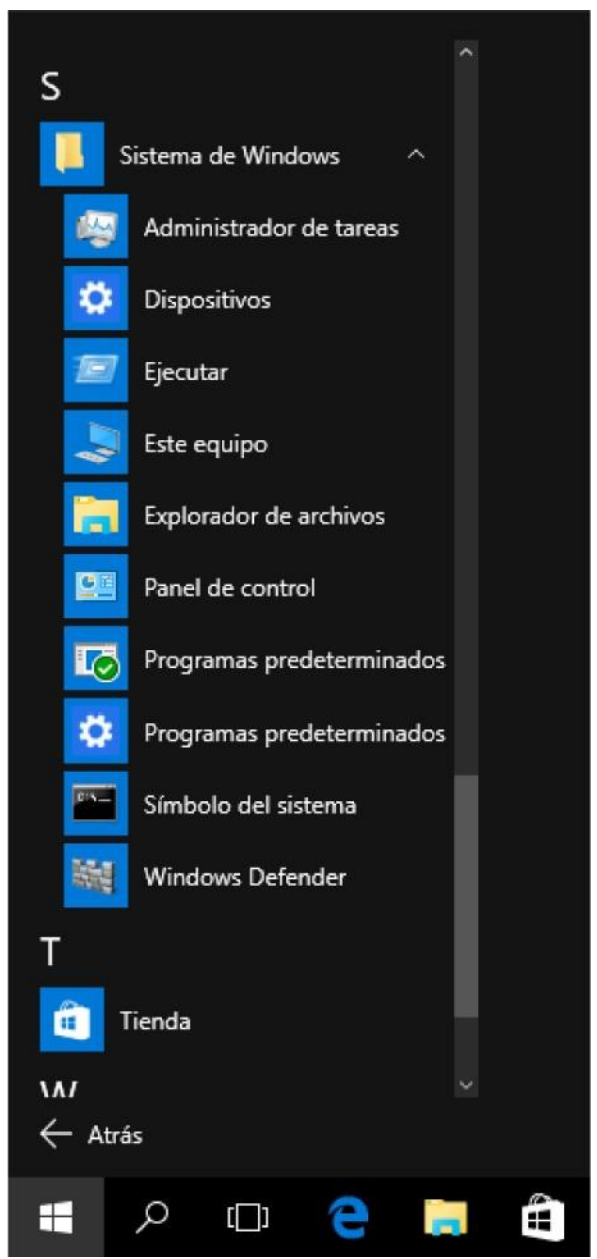

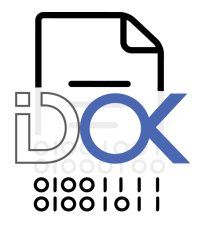

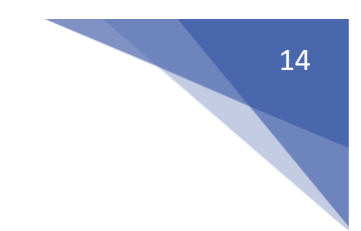

Haga click en "Desinstalar un programa".

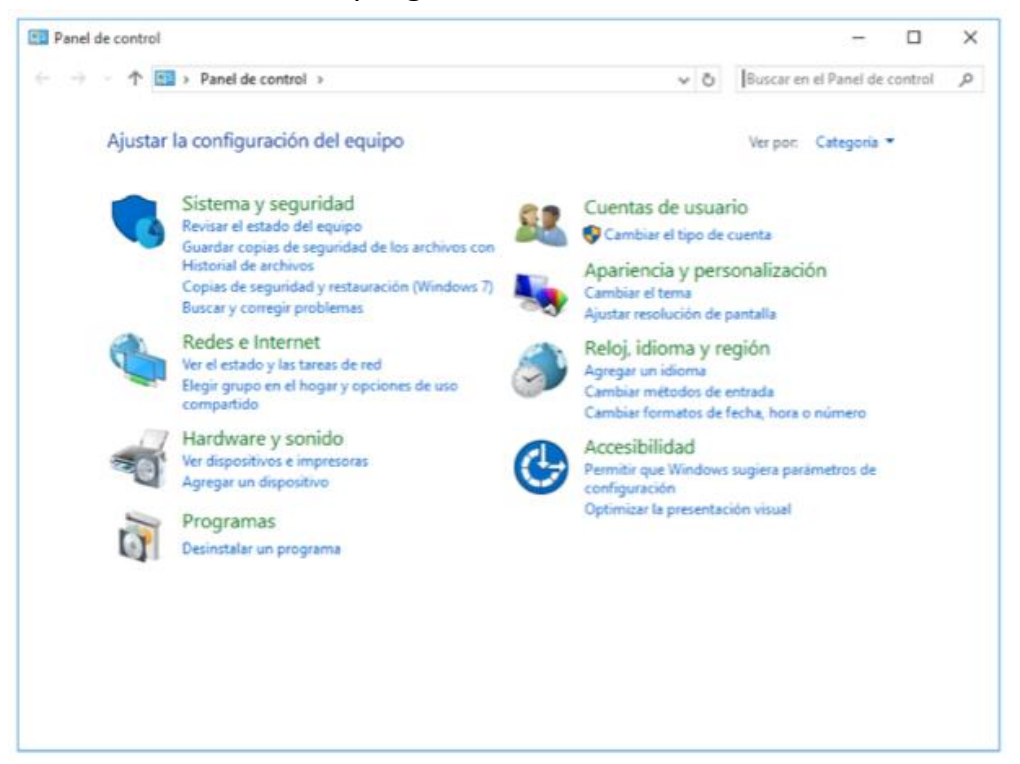

Haga doble click sobre "IDProtect Client x.xx.xx" o click con el botón derecho y luego en 'Desinstalar'.

| Organizar      | ▪ Desinstalar 0       | Cambiar                   |                            | 111 • 🕜       |
|----------------|-----------------------|---------------------------|----------------------------|---------------|
| Nombre         | ^                     |                           | Editor                     | Se instaló el |
| IDPr           |                       |                           | Athena Smartcard Solutions | 25/7/2016     |
| Mice           | Desinstalar           | 13                        | Microsoft Corporation      | 2/9/2015      |
| Mice           | Cambiar               | table - x64 9.0.3         | Microsoft Corporation      | 1/9/2015      |
| Microso        | ft Visual C++ 2008 Re | distributable - x86 9.0.3 | Microsoft Corporation      | 1/9/2015      |
| Microso        | ft Visual C++ 2008 Re | distributable - x86 9.0.3 | Microsoft Corporation      | 3/9/2015      |
| Microso        | ft Visual C++ 2010 x6 | 4 Redistributable - 10.0  | Microsoft Corporation      | 3/9/2015      |
| Microso        | ft Visual C++ 2010 x8 | 6 Redistributable - 10.0  | Microsoft Corporation      | 3/9/2015      |
| Microso        | ft Visual Studio 2010 | Tools for Office Runtime  | Microsoft Corporation      | 3/9/2015      |
| Requete        | de controladores de   | Windows - Athena Sma      | Athena Smartcard Solutions | 25/7/2016     |
| <b>Paquete</b> | de controladores de   | Windows - Athena Sma      | Athena Smartcard Solutions | 25/7/2016     |
| Requete        | de controladores de   | Windows - Athena Sma      | Athena Smartcard Solutions | 25/7/2016     |
| Paquete        | e de idioma de Micros | oft Visual Studio 2010 T  | Microsoft Corporation      | 3/9/2015      |

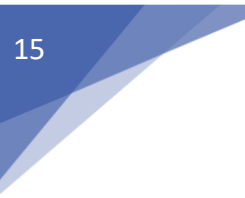

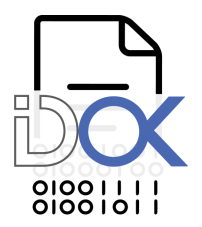

Windows le preguntará si desea desinstalar "IDProtect Client x.xx.xx". Haga click en "SI'.

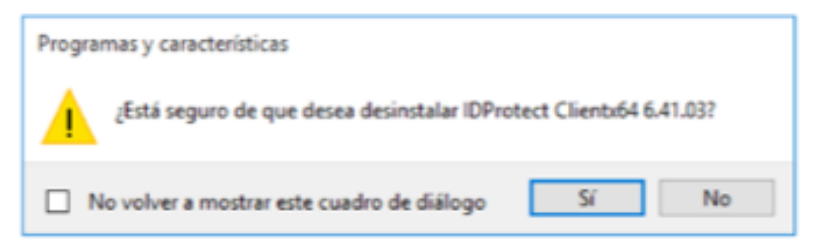

Espere mientras IDProtect Client se prepara para la desinstalación.

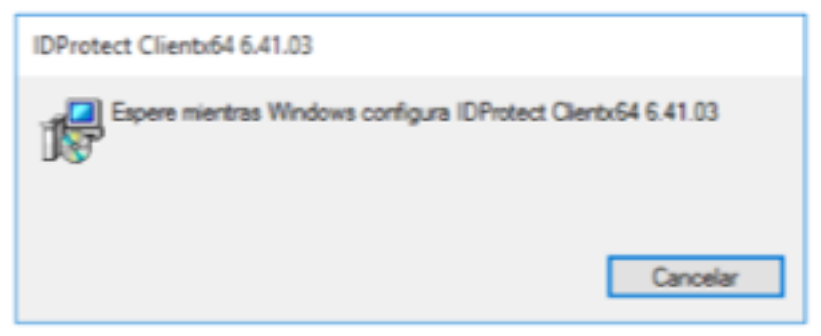

Se le requerirá que permita la ejecución de un paquete firmado por "Athena Smartcard Solutions" para realizar la desinstalación. Haga click en "SI'.

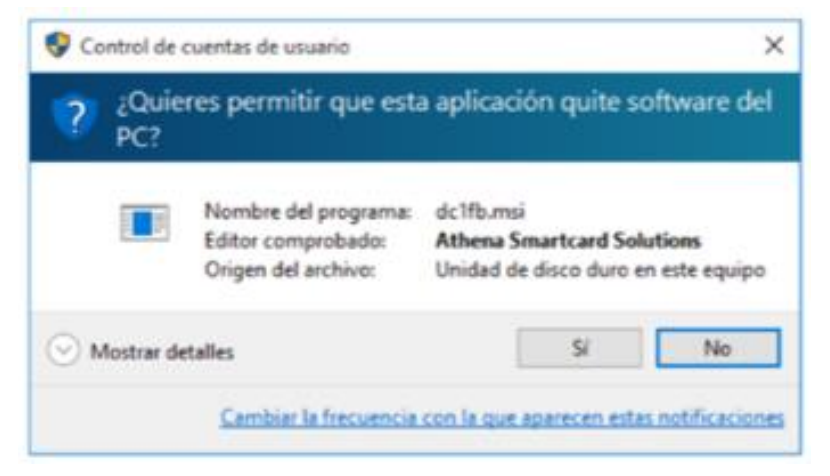

Espere mientras se desinstala el middleware.

| IDPIOLECE CHERIXON 0.41.05                  |                     |
|---------------------------------------------|---------------------|
| Espere mientras Windows configura IDProtect | t Clientx64 6.41.03 |
|                                             |                     |
| Tiempo restante: 6 segundos                 |                     |

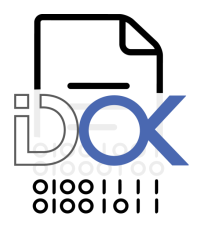

Al finalizar, IDProtect Cliente le informará que debe reiniciar el sistema para finalizar con la desinstalación. Haga click en "Sí' para reiniciar o "No" para reiniciar manualmente más tarde.

| IDProtect Clientx64 6                                                                                                    | 41.03                                                              |                                                                        | ×                        |
|----------------------------------------------------------------------------------------------------|--------------------------------------------------------------------|------------------------------------------------------------------------|--------------------------|
| Debe reiniciar el sisten<br>configuración efectua<br>6.41.03 sustan efecto<br>sistema ahora o elija N<br>manualmente más tarc | ta para que<br>dos en IDPr<br>Haga clic e<br>lo si tiene pr<br>le. | los cambios o<br>otect Clientx6<br>en Sí para rein<br>revisto reinicia | te<br>4<br>iciarel<br>no |

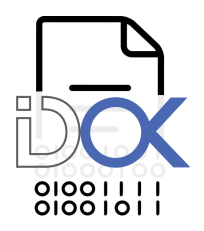

# 4. Instalación en Mac OS

## 4.1 Antes de comenzar

Para poder utilizer el Token USB/Smartcart MS-IDProtect provisto por BPO Advisors en MacOS deberá tener instalado el middleware IDProtect Client.

Este middleware incluye todos los drivers necesarios para que su sistema detecte automáticamente el dispositivo criptográfico y le permita generar on board en el token USB sus certificados digitales.

Además contiene la herramienta de administración del dispositivo *'IDProtect Manager'* que le permitirá cambiar el PIN que viene por defecto por otro que usted desee, cambiar el nombre del dispositivo criptográfico para poder identificarlo con mayor facilidad, y poder exportar e importar certificados desde y hacia el dispositivo criptográfico.

## Requsisitos

- Mac OS X v10.6 o superior
- Puerto USB habilitado
- MS-IDProtect listo para usar
- Permisos root o administrador del equipo
- El Módulo PKCS#11 puede ser adicionado automáticamente por el instalador.
   Para esto se requiere que se encuentre instalado previamente Mozilla Firefox y que el mismo haya sido abierto al menos una vez antes de realizar la instalación.

Mozilla Firefox debe estar cerrado durante la instalación.

Las pruebas desarrolladas en esta guía se han realizado bajo las plataformas MacOS Sierra (10.12).

Importante: Si el dispositivo criptográfico provisto por BPO ADVISORS es utilizado apropiadamente y conforme su destino, en el entorno recomendado y con los PINES correctos, el mismo no bloquea en ningún caso el acceso a la información.

Si esto ocurre, no es por un defecto del producto, sino que, cumpliendo su finalidad, se produce para el resguardo de la información contenida en el dispositivo ante intentos no autorizados o erróneos (por impericia o negligencia del usuario)

Se debe tener especial cuidado y precaución en el manejo del dispositivo en el entorno recomendado, así como el resguardo y respaldo de PINES de USUARIO y/o ADMINISTRADOR. Al adquirir el producto, el USUARIO se compromete a seguir TODAS las recomendaciones

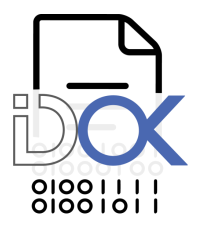

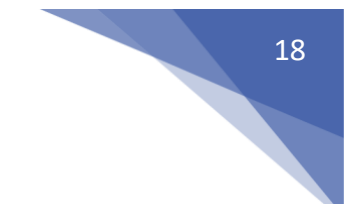

técnicas provistas por BPO ADVISORS y ante cualquier duda, consultar al equipo técnico en <u>soporte@idok.cl</u>.

## 4.2 Instalar IDProctect Client en MacOS

Extraiga el archivo con extensión .app que se encuentra dentro del archivo e iniici la instalación haciendo doble click sobre el archivo extraído. El sistema puede solicitarle autorización para seguir la instalación. Deberá ingresar su nombre de usuario y contraseña:

| $\bigcirc$ | IDProtectCli    | ent quiere realizar cambios.         |
|------------|-----------------|--------------------------------------|
|            | Ingresa tu cont | raseña para permitir esta operación. |
|            | Usuario:        | Macroseguridad.org                   |
|            | Contraseña:     | •••••                                |
|            |                 |                                      |
|            |                 | Cancelar OK                          |

Una vez inciada la instalación se mostrará el asistente de IDProtect Client. Para continuar haga click en 'Siguiente >'

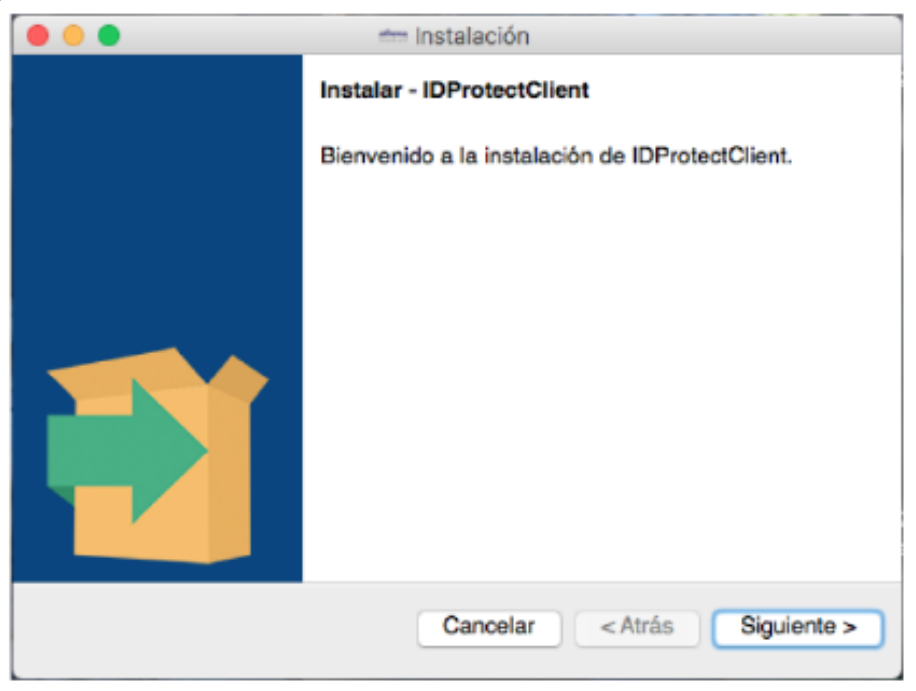

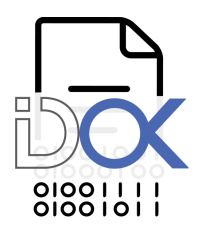

En la siguiente ventana, el asistente le preguntará dónde desea instalar el middleware. Utilice la carpeta por defecto y haga click en 'Siguiente >' para continuar.

|                            | 🗂 Instalación                           |                     |
|----------------------------|-----------------------------------------|---------------------|
| Directorio de instalació   | 'n                                      | athena<br>Smartcard |
| Por favor especifique el o | directorio donde IDProtectClient será i | nstalado            |
| Directorio de instalación  | Applications/IDProtectClient-7.12.07    |                     |
|                            |                                         |                     |
|                            |                                         |                     |
|                            |                                         |                     |
|                            |                                         |                     |
|                            |                                         |                     |
| InstallBuilder             |                                         |                     |
|                            | Cancelar < Atrás                        | Siguiente >         |

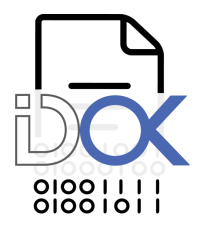

En la siguiente ventana se nos preguntará qué herramientas desamos instalar. Por defecto se instala IDProtect Manager y IDProtect PIN Tool. Las mismas son necesarias para administrar. Haga click en 'Siguiente >' para continuar.

| 😑 😑 🛑 🚈 Ins                                    | stalación                           |
|------------------------------------------------|-------------------------------------|
| Selección de Componentes                       | <b>athena</b><br>Smartcard          |
| Seleccione los componentes que desea<br>desea. | instalar; desmarque aquellos que no |
| Manager                                        |                                     |
| PINTool                                        |                                     |
|                                                |                                     |
|                                                |                                     |
|                                                |                                     |
|                                                |                                     |
|                                                |                                     |
|                                                |                                     |
| InstallBuilder                                 |                                     |
|                                                | Cancelar < Atrás Siguiente >        |
|                                                |                                     |

Una vez que haya determinado los componentes que desea instalar el asistente le informará que está listo para proceder con la instalación, haga click en 'Siguiente >' para iniciar el proceso de instalación.

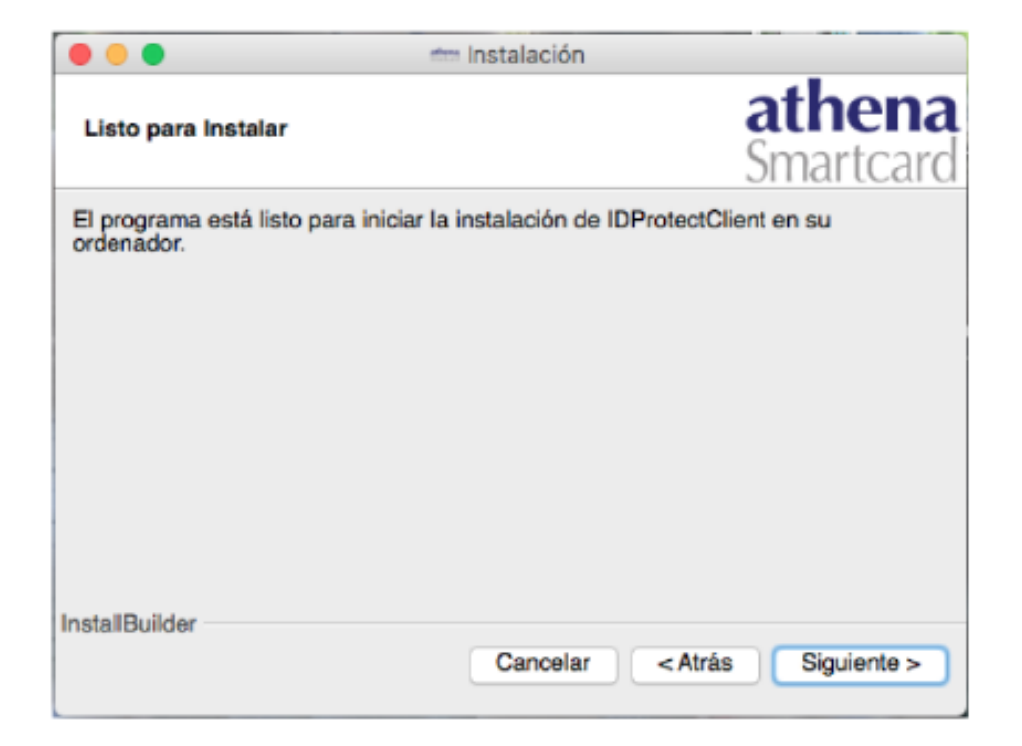

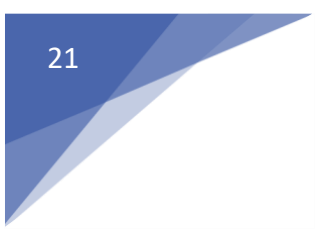

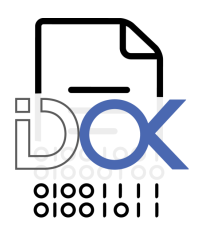

Espere mientras se instala IDProtect Client.

| • •                                | 🗂 Instalación           |                              |
|------------------------------------|-------------------------|------------------------------|
| Instalando                         |                         | <b>athena</b><br>Smartcard   |
| Por favor espere mientras se ins   | stala IDProtectClient e | n su ordenador.              |
|                                    | Instalando              |                              |
| Extrayendo /Library/Application \$ | Support/Athena/libAS    | EP11.dylib                   |
| _                                  |                         |                              |
|                                    |                         |                              |
|                                    |                         |                              |
|                                    |                         |                              |
|                                    |                         |                              |
|                                    |                         |                              |
|                                    |                         |                              |
| InstallBuilder                     |                         |                              |
|                                    | Cancelar                | <atrás siguiente=""></atrás> |

El asistente nos informará que la instalación se realizó con éxito. Para finalizar haga click en 'Terminar'.

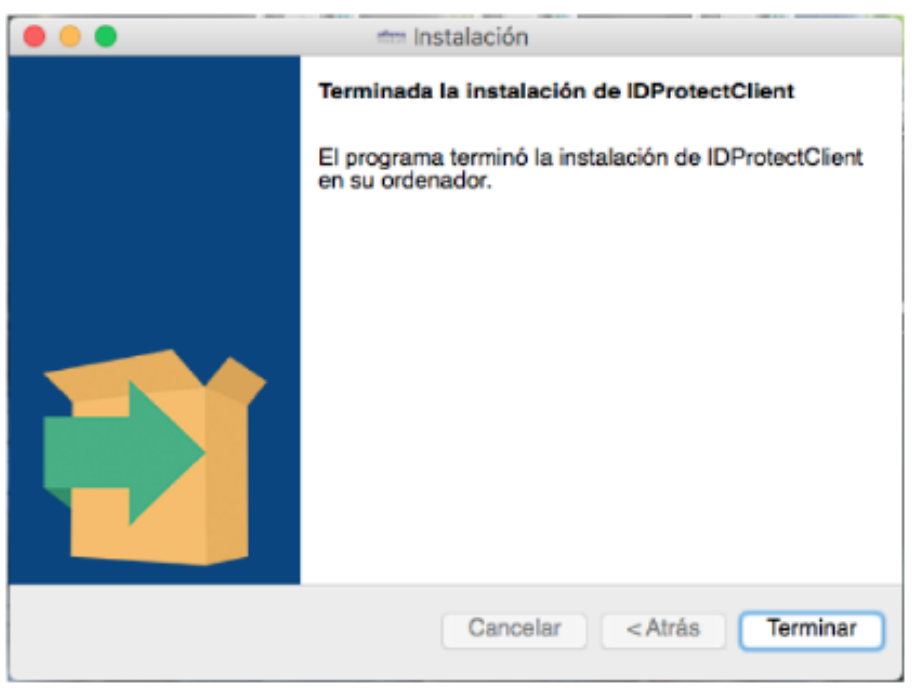

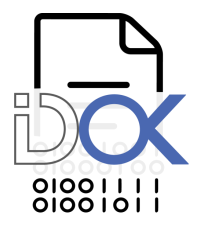

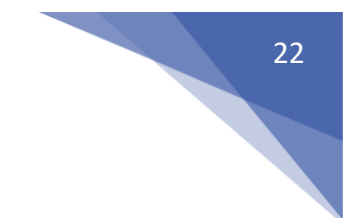

Por último, el sistema le pedirá reiniciar el Sistema Operativo para finalizar la instalación. Luego de reiniciar, IDProtect Client se encontrará instalado.

| ••• | 💳 Instalación                                                             |
|-----|---------------------------------------------------------------------------|
|     | Terminada la instalación de IDProtectClient                               |
|     | El programa terminó la instalación de IDProtectClient<br>en su ordenador. |
|     |                                                                           |
|     |                                                                           |
|     | Cancelar < Atrás Terminar                                                 |

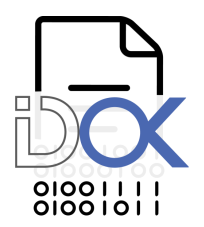

# 4.3 Desinstalar IDProtect Client en MacOS

Para desinstalar el middleware abra el Finder y luego diríjase a 'Aplicaciones'. Busque 'IDProtectClient-x.xx.xx' (donde xx es el número de la versión instalada) y haga doble click en 'Uninstall'.

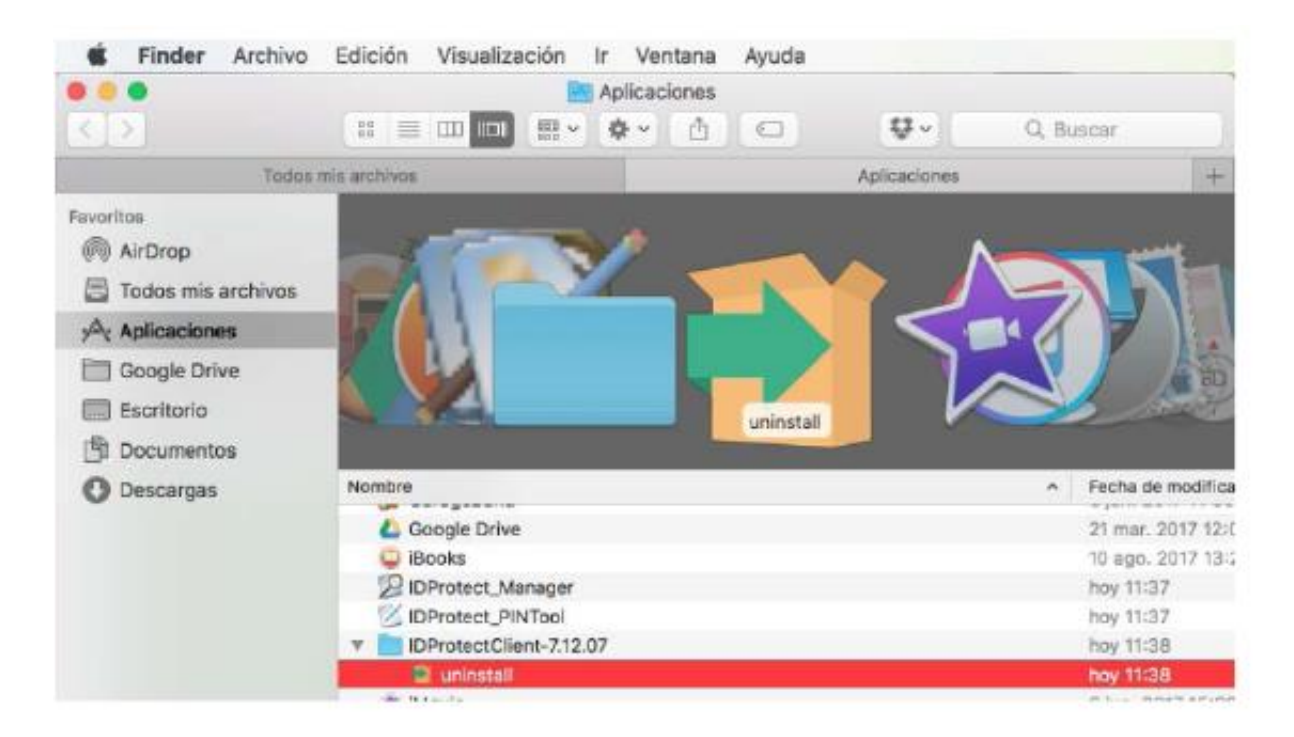

Le pedirá que autorice la desinstalación con su nombre de usuario y contraseña.

| $\cap$ | uninstall qui   | ere realizar cambios.                |
|--------|-----------------|--------------------------------------|
| -      | Ingresa tu cont | raseña para permitir esta operación. |
|        | Usuario:        | Macroseguridad.org                   |
|        | Contraseña:     | •••••                                |
|        |                 |                                      |
|        |                 | Cancelar OK                          |

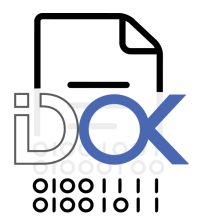

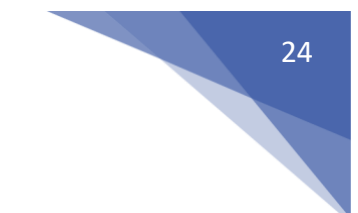

MacOS le preguntará si desea desinstalar IDProtect Client junto con todos sus componentes. Haga click en 'Sí' para continuar.

| • • • |                                                                 |
|-------|-----------------------------------------------------------------|
| 0     | ¿Quiere desinstalar IDProtectClient y todos sus<br>componentes? |
|       | No Sí                                                           |

Espere mientras se desinstala IDProtect Client.

|                         | 🕋 Instalación                 |                     |
|-------------------------|-------------------------------|---------------------|
| Desinstalando IDProt    | ectClient                     | athena<br>Smartcard |
| Proceso de desinstalaci | ón                            |                     |
|                         | Desinstalando IDProtectClie   | nt                  |
| Desinstalando /Libraí   | lion Support/Athena/aseDialog | s.app/Contents      |
|                         |                               |                     |
|                         |                               |                     |
|                         |                               |                     |
| -                       |                               |                     |
|                         |                               |                     |
|                         |                               |                     |
|                         |                               |                     |
|                         |                               |                     |
|                         |                               |                     |
|                         | Cancelar                      | < Atràs Siquiente > |

Al finalizar IDProtect Client se habrá desinstalado. Haga click en 'Aceptar' y reinicie su sistema operativo.

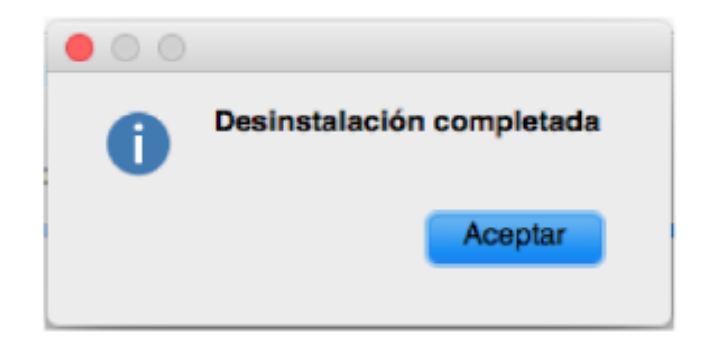

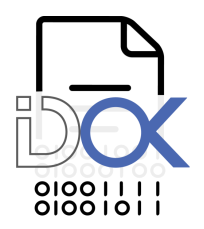

# 5. Instalación en Linux

## 5.1 Antes de comenzar

Para poder utilizer el Token USB/Smartcart MS-IDProtect provisto por BPO Advisors en una distribución de Linux deberá tener instalado el middleware IDProtect Client.

Este middleware incluye todos los drivers necesarios para que su sistema detecte automáticamente el dispositivo criptográfico y le permita generar on board en el token USB sus certificados digitales.

Además contiene la herramienta de administración del dispositivo *'IDProtect Manager'* que le permitirá cambiar el PIN que viene por defecto por otro que usted desee, cambiar el nombre del dispositivo criptográfico para poder identificarlo con mayor facilidad, y poder exportar e importar certificados desde y hacia el dispositivo criptográfico.

## Requsisitos

- Sistemas Operativos:
  - Ubuntu 12.x-16.x (x86 y x64)
  - Fedora 23-26 (x86 y x64)
  - Debian 7-9 (x86 y x64)
  - RedHat 5.x-7.x (x86 y x64)
  - CentOS 5.x-7.x (x86 y x64)
  - SuSE 11-12 y OpenSuSE (x86 y x64)
- Puerto USB habilitado
- MS-IDProtect listo para usar
- pcscd:se debe encontrar instalado y ejecutándose. Se recomienda establecer que pcscs se ejecute automáticamente al iniciar el sistema.
- Deben estar instaladas las librerías CCID
- Deben estar instaladas las librerías pcsc-lite
- NO DEBEN ESTAR INSTALADAS las librerías openct.
- Permisos de root o administrador en el equipo.
- El Módulo PKCS#11 puede ser adicionado automáticamente por el instalador. Para esto se requiere que se encuentren instaladas las herramientas 'Network Security Service Tools' (Mozilla-nss-tools) y que Mozilla Firefox haya sido abierto al menos una vez antes de realizar la instalación. Mozilla Firefox debe estar cerrado durante la instalación.

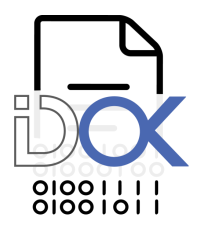

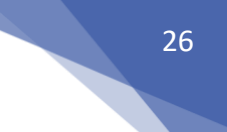

## Las pruebas desarrolladas en esta guía se han realizado bajo las plataformas Ubuntu y CentOS

**Importante**: Si el dispositivo criptográfico provisto por BPO ADVISORS es utilizado apropiadamente y conforme su destino, en el entorno recomendado y con los PINES correctos, el mismo no bloquea en ningún caso el acceso a la información.

Si esto ocurre, no es por un defecto del producto, sino que, cumpliendo su finalidad, se produce para el resguardo de la información contenida en el dispositivo ante intentos no autorizados o erróneos (por impericia o negligencia del usuario)

Se debe tener especial cuidado y precaución en el manejo del dispositivo en el entorno recomendado, así como el resguardo y respaldo de PINES de USUARIO y/o ADMINISTRADOR. Al adquirir el producto, el USUARIO se compromete a seguir TODAS las recomendaciones técnicas provistas por BPO ADVISORS y ante cualquier duda, consultar al equipo técnico en <u>soporte@idok.cl</u>.

### 5.2 Instalación en sistemas operativos basados en Debian

1 Primero debe instalar/actualizar librerías pc/sc y CCID necesarias para instalar el middleware IDPRotect Client desde los repositorios de su distribución:

#### Utilizando apt-get:

\$ sudo apt-get update \$ sudo apt-get install pcscd pcdc-tools libccid libpcsclite1

#### Utilizando aptitude

\$ sudo aptitude install
\$ sudo aptitude install pcscd pcsc-tools libccid libpcsclite1

2 Ahora debe instalar el middleware con la siguiente línea de comandos ('x.xx.xx-x' corresponde a la versión actual del middleware)

#### En sistemas operativos de 32 bits ejecute:

\$ sudo dpkg -i idprotectclient\_x.xx.xx-x\_i386.deb

#### En sistemas operativos de 64 bits ejecute:

\$ sudo dpkg -i idprotectclient\_x.xx.xx-x\_amd64.deb \$ sudo dpkg -i idprotectclientlib\_x.xx.xx-x\_amd64.deb

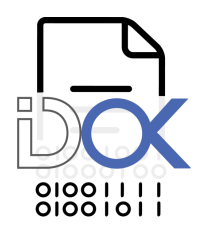

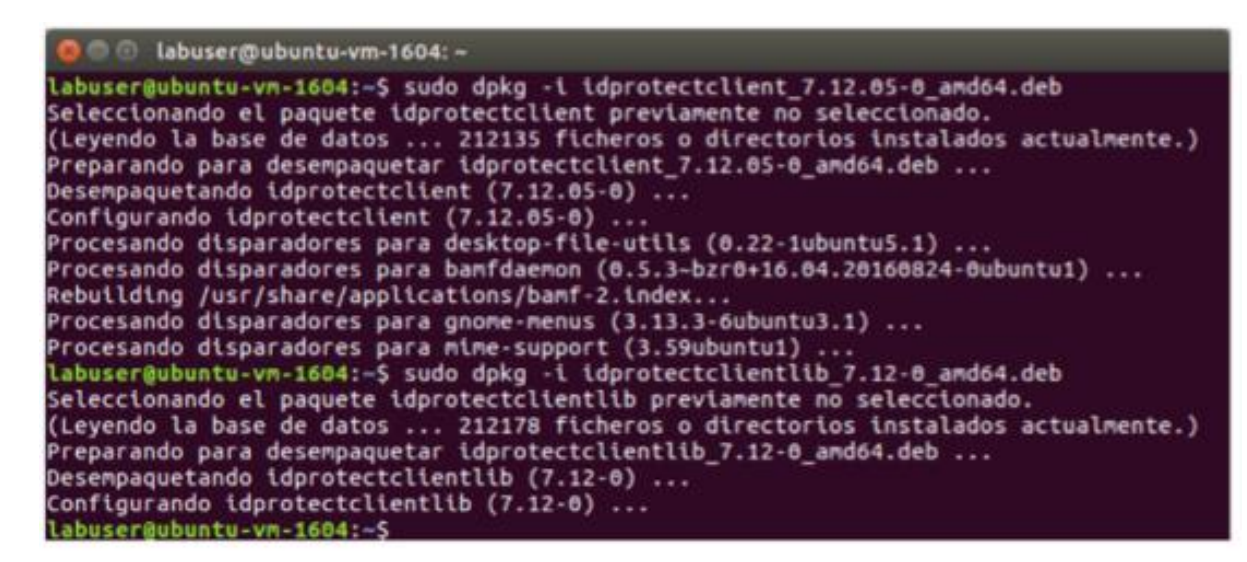

3 Al finalizar, si no se muestra ningún mensaje de error, IDProtect Client se encontrará instalado. Conecte un MS-IDProtect para e inicie IDProtect Manager para verificar que su Token USB sea correctamente reconocido.

Luego de la instalación, las librerías PKCS#11 se encontrarán en:

- /usr/lib/x86-athena/libASEP11.so
- /usr/lib/x64-athena/libASEP11.so

## 5.3 Instalación en sistemas operativos basados en RedHat

1) Primero debe instalar/actualizar las librerías pc/sc y CCID necesarias para instalar el middleware IDProtect Client desde los repositorios de su distribución:

#### Utilizando yum:

27

\$ sudo yum install ccid pcsc-lite

#### Utilizando dnf

\$ sudo dnf install ccid pcsc-lite

2) Ahora debe instalar el middleware con la siguiente línea de comandos ('x.xx.xx-x' corresponde a la versión actual del middleware):

# En sistemas operativos de 32 bits ejecute:

\$ sudo rpm – import GPG-KEY-athena.key

\$ sudo rpm –I idprotectclient-x.xx.xx-x.i386.rpm

**En sistemas operativos de 64 bits ejecute:** \$ sudo rpm –import GPG-KEY-athena.key

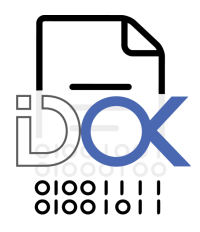

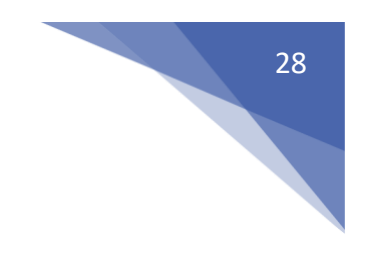

- \$ sudo rpm –I idprotectclient-x.xx.xx-x.x86\_x64.rpm
- \$ sudo rpm –I idprotectclientlib-x.xx.xx-x.x86\_x64.rpm

 Labuser@centos7x64:~
 \_
 \_
 \_
 ×

 Archivo Editar Ver Buscar Terminal Ayuda
 [labuser@centos7x64 ~]\$ sudo rpm --import GPG-KEY-athena.key
 \_
 \_
 \_
 \_
 \_
 \_
 \_
 \_
 \_
 \_
 \_
 \_
 \_
 \_
 \_
 \_
 \_
 \_
 \_
 \_
 \_
 \_
 \_
 \_
 \_
 \_
 \_
 \_
 \_
 \_
 \_
 \_
 \_
 \_
 \_
 \_
 \_
 \_
 \_
 \_
 \_
 \_
 \_
 \_
 \_
 \_
 \_
 \_
 \_
 \_
 \_
 \_
 \_
 \_
 \_
 \_
 \_
 \_
 \_
 \_
 \_
 \_
 \_
 \_
 \_
 \_
 \_
 \_
 \_
 \_
 \_
 \_
 \_
 \_
 \_
 \_
 \_
 \_
 \_
 \_
 \_
 \_
 \_
 \_
 \_
 \_
 \_
 \_
 \_
 \_
 \_
 \_
 \_
 \_
 \_
 \_
 \_
 \_
 \_
 \_
 \_
 \_
 \_
 \_

 Al finalizar, si no se muestra ningún mensaje de error, IDProtect Client se encontrará instalado. Conecte un MS-IDProtect e incie IDProtect Manager para verificar que su Token USB sea correctamente reconocido.

Luego de la instalación, las librerías PKCS#11 se encontrarán en:

- /usr/lib/x86-athena/libASEP11.so
- /usr/lib/x64-athena/libASEP11.so